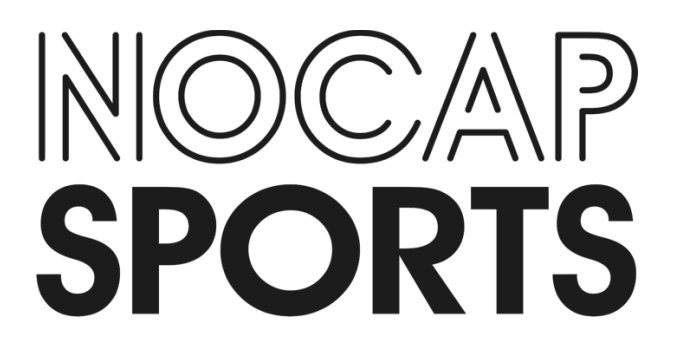

## Sponsor/Business Onboarding and Deal Initiation

## Sign up and Profile Set Up:

- 1. Head to <u>https://www.nocapsports.io</u>
- 2. Click the "Brand" tab in the middle of the screen
- 3. Fill out the required fields and click "Sign up"
- 4. When you land into the NOCAP platform dashboard, upload a logo. Once the logo is uploaded, click "Edit" in the corner of the "Info" section. Fill out necessary information:
  - a. Business Name
  - b. Product/ Service Description
  - c. Industry
  - d. Company Mission
  - e. Headquarters
- 5. Navigate to "Public Contact Info" section
  - a. Click "Edit" and fill out necessary fields
- 6. Navigate to "Payment Methods" section
  - a. Click "Add Payment Method" and enter bank account or credit card that you will be using to pay athletes
- 7. Navigate to "Websites" section
  - a. Click "Add Sites" and type in full website URL of your business

## Submitting a proposal to an athlete:

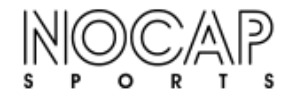

Dashboard Discover Campaigns Athletes

- 1. From the dashboard, navigate to the top of the screen and click the "Discover" tab
- 2. On the "Discover" page, find the athlete that you would like to sponsor
- 3. Once you decide on the athlete that you would like to sponsor, click on their photo

- 4. From this view, click "Invite to campaign"
- 5. From this view, click "Rapid Proposal"

6. Fill out "The Specifics" of the campaign

businesses involved, and when you

would like the campaign to begin

7. Click "Next"

including title of the campaign, other

- 125.00 \$ 115.00 \$ 100.00 ibal MO chat 75.00 \$ TikTol 55.00 \$ NII Agen Check out other deals i have START SPONSORSHIP The Specifics 1 WHAT IS THE TITLE OF THIS CAM licholas Sport x AAAlex 2. WILL ANY OTHER BUSINESSES BE SPONSORED IN THIS DEAL? No, just my company O Yes, other companies too 3. WHEN IS THE SOONEST YOU WOULD WANT TO START THE CAMPAIGN
- Fill out the "Types of promotion" section
  - a. For "Social Media Promo" selection, select the platform(s) you would like to use, the quantity of posts, the type of post, the price per post, the date of when you would like this be posted and the specifics of the post.
  - b. Add multiple tasks to your proposal
  - c. TIP: For social media, input "1" for "quantity of posts"
    for each individual task and click "New" to add another post

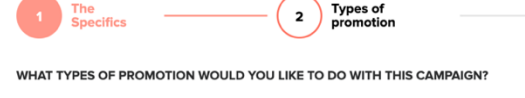

| Instagram             |                               |                  | ~ > |
|-----------------------|-------------------------------|------------------|-----|
| Quantity of posts     | 1                             | Video            | ~   |
| Price per post        | 40                            | FMV = <b>\$1</b> |     |
| Job Completed         | To be determined              | $\sim$           |     |
| Job duties            | Post a picture of our product |                  |     |
| Select social network |                               |                  | ~ > |

9. Click "Next"

- Type out exactly what you would like the athlete to do in the large text box
- 11. Click "Add content" beside each task and upload all necessary information
  - a. Example images, logos, etc
  - b. Caption for their posts
  - c. Hashtags for their posts
  - d. Accounts to tag in their post
- 12. Click "Next"
- 13. Click "Ok" to finish and send proposal
- 14. Begin chatting with athlete in message thread once the proposal is accepted

## Please contact us with any issues or questions!

Matt Palacio: matt@nocapsports.io (914) 589-5192

Nick Lord: nick@nocapsports.io (717) 330-2795

Casey Floyd: <u>casey@nocapsports.io</u> (661) 904-5211

General: Info@nocapsports.io

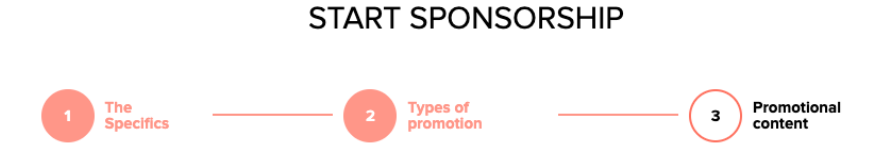

Describe what your campaign is generally about or add the specific content below.

| INSTAGRAM Amount \$ 100.00 (+) Add content | Type description of your campa | ign           |  |  |
|--------------------------------------------|--------------------------------|---------------|--|--|
| INSTAGRAM Amount \$ 100.00 (+) Add content |                                |               |  |  |
|                                            | NSTAGRAM Amount \$ 100.00      | + Add content |  |  |
|                                            | NJ AGRAM ANDUNU 100.00         | Add content   |  |  |